お客様各位

株式会社アイ・オー・データ機器

## Windows98へのインストール手順

この度は、弊社ビデオ製品をお買い上げいただき、誠にありがとうございます。 本製品をWindows98上でお使いいただく場合、以下の手順にてドライバをインス トールしてください。

以下の例は、GV-MTV/ISAを使用した場合です。

1 Windows98を起動し、『スタート』メニュー 『設定』 『コントロールパネル』の 「ハードウェアの追加」をダブルクリックします。 「新しいハードウェアの追加ウィザード」画面で、[次へ]ボタンをクリック します。

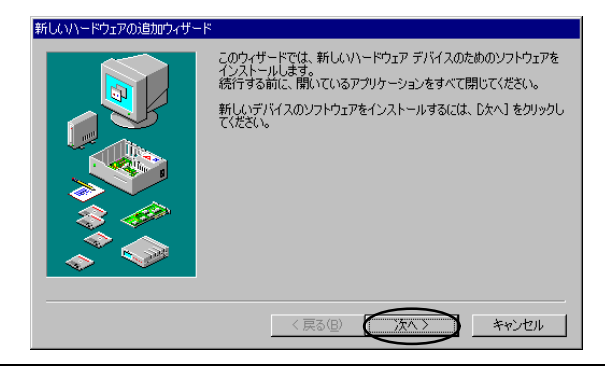

2 [次へ]ボタンをクリックします。

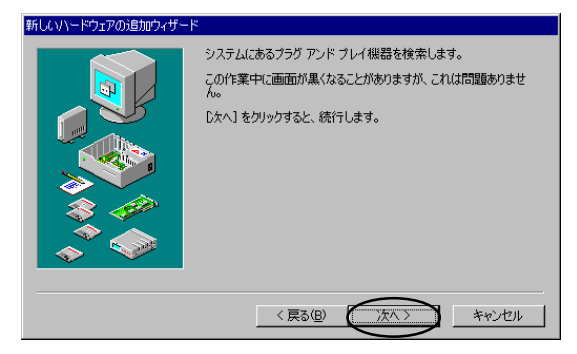

W98-3D-01-1/4

3 「いいえ(一覧から選択する)(N)」を選択し、[次へ]ボタンをクリックします。

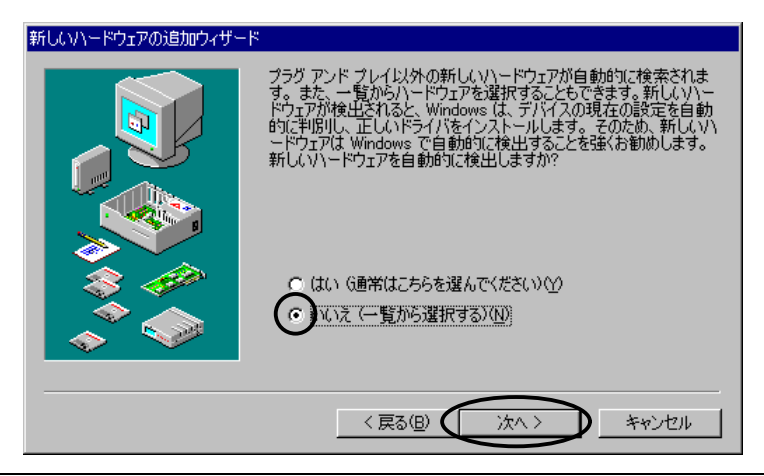

4 「サウンド、ビデオ、およびゲームのコントローラ」を選択し、[次へ]ボタ ンをクリックします。

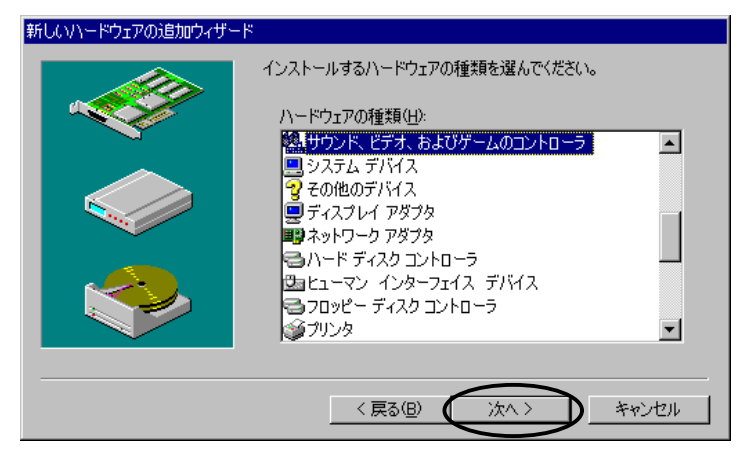

W98-3D-01-2/4

## 5 [ディスク使用]ボタンをクリックします。

| 新しいハー                                                                                                    | ドウェアの追加ウィザード                                                              |  |  |
|----------------------------------------------------------------------------------------------------|---------------------------------------------------------------------------|--|--|
| 52                                                                                                    | ハードウェアの製造元とモデルを選んでください。<br>一覧にない場合、またけかってレコルディクカなたたちの場合(1.15/2の使用)よりいかして( |  |  |
|                                                                                                    | していました。それでも表示されない場合は、「戻る」をグリックして別の種類を選択してください。                            |  |  |
| 製造元(M):<br>(9)1円 USB オーディオ)<br>(単位 ビーノーディオ):<br>(単位 ビーノーディオ):<br>(単位 ビーノーディオ):<br>(1)10:<br>(1)10:<br>(1) |                                                                           |  |  |
| ADT: Interactive, Inc.                                                                                                    |                                                                           |  |  |
| ATT                                                                                                    |                                                                           |  |  |
|                                                                                                    | ディスク使用(出)…                                                                |  |  |
|                                                                                                    |                                                                           |  |  |
|                                                                                                    | < 戻る(B) 次へ > キャンセル                                                        |  |  |

6 ドライバソフトが入ったサポートソフトをフロッピィディスクドライブに入れてから「配布ファイルのコピー元:」に

A:¥WIN95 (Aドライブの場合、下線部入力)

と入力して[OK]ボタンをクリックします。

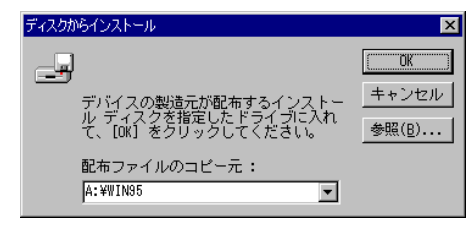

ご使用の製品名と一致していることを確認して[OK]ボタンをクリックしま

す。

7

| デバイスの選択                                                                                                    |
|----------------------------------------------------------------------------------------------------|
| <ul> <li>ハードウェアと一致するサウンド、ビデオ、およびゲームのコントローラ<br/>をクリックして、「04]をクリックしてください。モデルがわからないと</li> <li>4. (04)をクリックしてください。この一覧にはセットアップティスクにあるファイルだけが表示されています。</li> </ul> |
| モデル(L):                                                                                                    |
| GV-MTV/ISA 多機能 ビデ 柿・ト                                                                                                    |
|                                                                                                    |
|                                                                                                    |
|                                                                                                    |
|                                                                                                    |
|                                                                                                    |
|                                                                                                    |
| 0K キャンセル                                                                                                    |

W98-3D-01-3/4

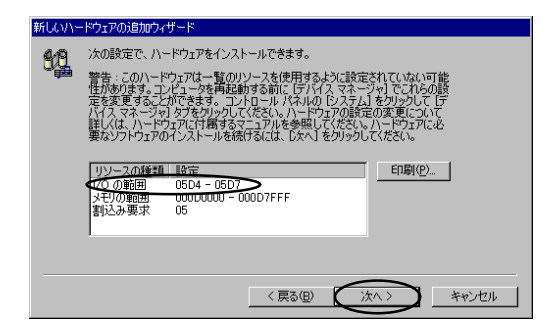

<u>9</u> [完了]ボタンをクリックします。

| 新しいハードウェアの追加ウィザー | 2                                        |
|------------------|------------------------------------------|
|                  | ・<br>新しよい\ードウェアにと要なソフトウェアのインストールが完了しました。 |
|                  | < 戻る(B) (売了) キャンセル                       |

10 [はい(Y)]をクリックしインストールを完了させ、コンピュータの電源を 切ります。後は取扱説明書にしたがってボードの取り付けを行って下さい。

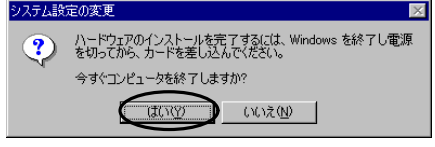

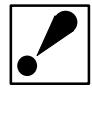

Windows98のマルチモニタ機能を利用する場合は、1台目のモニタでご使 用ください。

W98-3D-01-4/4